# كيفية إضافة ورقتك يدويًا إلى صفحة تضمينGoogle Scholar

يُعتبر Google Scholar أداة أساسية للباحثين الذين يسعون لزيادة انتشار أعمالهم. إذا لم تظهر ورقتك البحثية فيGoogle Scholar ، يمكنك إرسالها يدويًا للفهرسة باتباع الخطوات التالية:

الخطوات التفصيلية

## الخطوة 1: تجهيز تفاصيل الورقة البحثية

قبل تقديم ورقتك للفهرسة، تأكد من توفر المعلومات التالية لديك:

- عنوان الورقة البحثية
- اسم المؤلف (المؤلفين)
  - الملخص
  - الكلمات المفتاحية
- و ابط ثابت DOI أو رابط دائم للورق
- ، اسم المجلة أو المستودع الذي تم نشر الورقة فيه
  - تاريخ النشر

## الخطوة 2: التحقق مما إذا كانت ورقتك مفهرسة بالفعل

- . ابحث في Google Scholar باستخدام عنوان الورقة أو اسم المؤلف أو الكلمات المفتاحية.
- إذا ظهرت الورقة في نتائج البحث، فهذا يعني أنها مفهرسة بالفعل، ولا حاجة لاتخاذ مزيد من الإجراءات.
  - إذا لم تظهر، انتقل إلى الخطوات التالية.

## الخطوة 3: التأكد من استضافة ورقتك على منصة متوافقة معGoogle Scholar

يُفهرس Google Scholar الأوراق من مصادر موثوقة. تأكد من أن ورقتك منشورة على إحدى المنصات التالية:

المستودعات المؤسسية (مثل بو ابات البحث الجامعية)

- خوادم ما قبل النشر مثل SSRN ، arXiv، نbioRxiv
  - المجلات المفتوحة الوصول
- المواقع الإلكترونية الشخصية أو المؤسسية التي تلتزم بالمعايير الأكاديمية الصحيحة

#### الخطوة 4: زيارة صفحة تضمينGoogle Scholar

- انتقل إلى صفحة تضمين.Google Scholar
- ابحث عن الخيار الذي يتيح لك إرسال ورقتك أو رابطها يدويًا.

#### الخطوة 5: اختيار خيار التقديم المناسب

 في صفحة التضمين، حدد نوع التقديم المناسب (مثل ورقة مستضافة على مستودع، موقع مؤسسي، أو خادم ما قبل النشر).

## الخطوة 6: إدخال البيانات الوصفية (Metadata)

- قم بإدخال عنوان الورقة، أسماء المؤلفين، تفاصيل النشر، والملخص.
- تأكد من أن البيانات دقيقة ومتطابقة مع المعلومات الموجودة في الورقة نفسها.

#### الخطوة 7: تقديم رابط الورقة

الصق الرابط الثابت للورقة البحثية يفضل أن يكون DOI أو رابط دائم للورقة.

#### الخطوة 8: إرسال الطلب للفهرسة

- اضغط على زر الإرسال لطلب فهرسة ورقتك.
- ملاحظة: لن تتلقى رسالة تأكيد، لذا من الضروري متابعة الحالة بنفسك.

## الخطوة 9: طلب الفهرسة باستخدام Google Search Console

إذا كانت ورقتك مستضافة على موقع شخصي أو موقع مؤسسي، اتبع هذه الخطوات:

- 1. انتقل إلى Google Search Console .1
- 2. اضغط على "ابدأ الآن" وسجل الدخول بحسابك فيGoogle
  - أدخل رابط ورقتك في شريط البحث.
- 4. اضغط على "طلب الفهرسة" ليقوم Google بفحص صفحتك.
- 5. انتظر من بضعة أيام إلى بضعة أسابيع، ثم تحقق مرة أخرى فيGoogle Scholar

# الخطوة 10: مراقبة حالة فهرسة ورقتك

- قم بالبحث عن ورقتك بانتظام في Google Scholar باستخدام العنوان أو اسم المؤلف.
  - إذا لم تظهر ورقتك بعد عدة أسابيع، تحقق من:
    - · دقة البيانات الوصفية (Metadata)
  - o التزام المنصة المستضيفة بورقة البحث بمعايير Google Scholar
    - ما إذا كان الموقع يسمح لـ Google Scholar بالزحف إليه

# الخطوة 11: التواصل مع مسؤول المجلة أو المستودع

- إذا كانت ورقتك منشورة في مجلة علمية ولكنها غير مفهرسة، تواصل مع محرر المجلة أو مدير المستودع للاستفسار عن:
  - ما إذا كان موقع المجلة مفهر سًا بو اسطة Google Scholar
  - ما إذا كانوا يلتزمون بإرشادات Google Scholar للفهرسة (عرض الإرشادات)